## **CAAM and EASA Examination Registration Guidelines**

## Approved Examination Centre UniKL MIAT

|                                         |                           | Current Student (Dip/ Degree)                                                                                                    | Alumni (Dip/ Degree)                       | External Candidate                                                                                                    |  |
|-----------------------------------------|---------------------------|----------------------------------------------------------------------------------------------------|--------------------------------------------|----------------------------------------------------------------------------------------------------|--|
| Registration process                    | 1-Required<br>documents   | a) Result slip (refer to the module application checklist)                                                                                                    | a) Semester result<br>transcript           | a) Verification Letter from the company<br>b) SPM Result (must credit in English)                                          |  |
|                                         |                           | <ul> <li>b) Certified True Copy of SPM Results (evidence of a credit<br/>English) or equivalent.</li> <li>c) Registration form (download at <u>http://uniklmiataec.com</u>)</li> <li>d) Certified True Copy of NRIC(MyKad);</li> </ul>                                                           |                                            | c) Registration form (download at <u>http://uniklmiataec.com</u> )                                                         |  |
|                                         | 2-Approval                |                                                                                                    |                                            | a) Once approved by Quality Assurance Manager (QAM) UniKL<br>MIAT (email to: mdanuar@unikl.edu.my)                         |  |
|                                         | 3- Booking and<br>Payment | <ul> <li>a) Make the exam booking at <u>http://uniklmiataec.com</u> (google form)</li> <li>b) Once you receive the "confirmation booking" status, please proceed with the payment.</li> <li>c) Get the official receipt from the Finance unit (bring a copy of the registration form)</li> </ul> |                                            |                                                                                                    |  |
|                                         |                           | d) Submit the registration form and required documents, including the official payment receipt                                                                                                    |                                            |                                                                                                    |  |
|                                         |                           | e) email all the documents to <u>examcentremiat@gmail.com</u>                                                                                                    |                                            |                                                                                                    |  |
|                                         | 4-Confirmation            | Received successful registration notification from AEC                                                                                                    |                                            |                                                                                                    |  |
|                                         |                           | if you do NOT receive any notification documents, please email sitinurhuda.r                                                                                                    | after submitting all the<br>m@unikl.edu.my | if you do NOT receive any notification after submitting all the documents, please email <u>sitinurhuda.nm@unikl.edu.my</u> |  |
| Requirements to sit for the examination |                           | a) Credit for English subj                                                                                                    | ect (SPM)                                  | <ul><li>a) Credit for English subject (SPM)</li><li>b) Working experience in ATO 147/ MRO/ Airline/ex-air force.</li></ul> |  |
| Fee per exam paper                      |                           | Please refer to the table of professional examination fees and charges.<br>You may request this by emailing to sitinurhuda.nm@unikl.edu.my                                                                                                    |                                            |                                                                                                    |  |
| Examination schedule                    |                           | https://uniklmiataec.com/examination-schedule/                                                                                                    |                                            |                                                                                                    |  |
| Registration period                     |                           | https://uniklmiataec.com/examination-schedule/                                                                                                    |                                            |                                                                                                    |  |

## Table 2: Exam Registration for CAAM Module (Repeat candidate)

|                           | ALL CANDIDATES (including CHAMPs repeaters)                                                                                                    |  |  |
|---------------------------|----------------------------------------------------------------------------------------------------|--|--|
| 1- Required documents     | Result slip CAAM Module<br>Example: For a candidate who has failed M1 more than once, please attach ALL M1(fail) result slips.<br>Fail Module 1 Mathematic- 1 <sup>st</sup> time.<br>2 <sup>nd</sup> time<br>3 <sup>rd</sup> time<br>Registration form                                |  |  |
| 2- Booking and<br>Payment | <ul> <li>a) Make the exam booking at <u>http://uniklmiataec.com</u> (google form)</li> <li>b) Once you receive the "confirmation booking" status, proceed with payment.</li> <li>c) Get the official receipt from the Finance unit (bring a copy of the registration form)</li> </ul> |  |  |
|                           | <ul> <li>d) Submit the registration form and required documents, including the official payment receipt</li> <li>e) email all the documents to examcentremiat@gmail.com</li> </ul>                                                                                                    |  |  |
| 3- Fee per exam paper     | Please refer to the table of professional examination fees and charges.<br>You may request this by emailing to sitinurhuda.nm@unikl.edu.my                                                                                                    |  |  |
| 4- Confirmation           | a) Received successful registration notification from AEC                                                                                                    |  |  |
|                           | b) if you do not receive any notification after submitting all the documents, please email sitinurhuda.nm@unikl.edu.my                                                                                                    |  |  |

## Table 3: Exam Registration for EASA Module

|                         |                                                                                                    | Current Student (Dip/ Degree) and Alumni                                                                                                    | External Candidate                                                                                                    |  |  |
|-------------------------|----------------------------------------------------------------------------------------------------|----------------------------------------------------------------------------------------------------|----------------------------------------------------------------------------------------------------|--|--|
| Registration<br>process | 1-Required<br>documents                                                                                       | <ol> <li><u>Registration form for MIAT students</u><br/>(Download at http://uniklmiataec.com/registration/EASA)</li> <li>Certified True Copy of NRIC(MyKad);<br/>For International candidates:<br/>Certified True Copy of Passport</li> <li>Previous failed result slip (for repeat paper)</li> </ol>                                                                                                    | <ol> <li><u>Registration form for external candidates</u><br/>(Download at http://uniklmiataec.com/registration/EASA)</li> <li>Certified True Copy of NRIC(MyKad).<br/>For International candidates:<br/>Certified True Copy of Passport</li> <li>Previous failed result slip (for repeat paper)</li> </ol> |  |  |
|                         | 3- Booking and<br>Payment                                                                                     | <ol> <li>Check the EASA exam schedule at <u>https://uniklmiataec.com/examination-schedule/</u></li> <li>Submit the registration form and required documents to <u>easa.examregistration@unikl.edu.my</u> for verification.</li> <li>Once you receive the "confirmation booking" status, please proceed with the payment.</li> <li>Bring a copy of the registration form and proof of payment to the Finance unit counter and get the official receipt.</li> </ol> |                                                                                                    |  |  |
|                         |                                                                                                    | <ol> <li>Email the registration form and required documents, including the official payment receipt,<br/>to <u>easa.examregistration@unikl.edu.my</u></li> </ol>                                                                                                    |                                                                                                    |  |  |
|                         | 4-Confirmation                                                                                                | 6. Received successful registration notification from AEC and EASA examination ID (during 1 <sup>st</sup> registration only)                                                                                                    |                                                                                                    |  |  |
|                         | if you do NOT receive any notification after submitting all the documents, please email easa.examregistration |                                                                                                    |                                                                                                    |  |  |
| Fee per exam paper      |                                                                                                    | Please refer to the table of professional examination fees and charges.<br>You may request this by emailing to sitinurhuda.nm@unikl.edu.my                                                                                                    |                                                                                                    |  |  |
| Examination schedule    |                                                                                                    | https://uniklmiataec.com/examination-schedule/                                                                                                    |                                                                                                    |  |  |
| Registration period     |                                                                                                    | Make sure to submit all registration documents within the registration period only!<br>Refer to <u>https://uniklmiataec.com/examination-schedule/</u> for the registration period for each examination                                                                                                    |                                                                                                    |  |  |
| Examination venue       |                                                                                                    | Please be alert on the examination venue, whether in the Subang campus or the Sepang campus                                                                                                    |                                                                                                    |  |  |